# 055 Medlem. Aktiv medlem till Hedersmedlem.

Förberedelse: Logga in.

Roll: Klubbadministratör (alla rättigheter)

Ett svagt "v" i högerkanten på ett fält anger att det är en meny med rullgardin

Ändring till Hedersmedlem görs i två steg. Steg A är att ge medlemmen status Avgått Steg B är att sedan ge medlemmen status Hedersmedlem. Det måste gå 24 timmar mellan steg A och steg B

### Steg A

1. Klicka på NAVIGERING

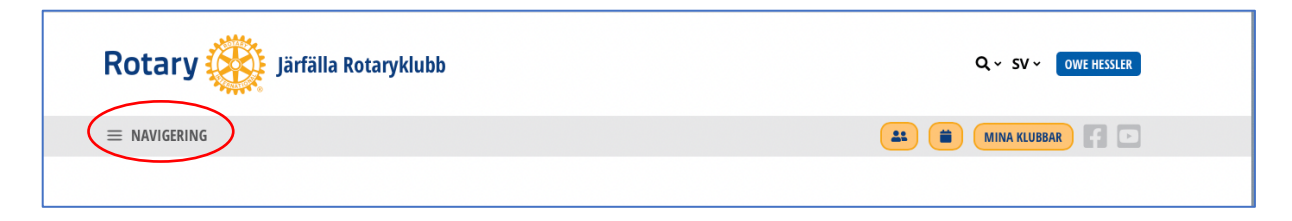

2. Klicka på POLARIS ADMIN, Medlemmar och Aktiva medlemmar

|                  |   | Rotary (200)           |   |                    |
|------------------|---|------------------------|---|--------------------|
| ♦ HEM            |   | - <b>*</b> ***         |   |                    |
| 5 MIN KLUBB      | • | 😤 Hemsida              | • | 🐴 Hemsida          |
| MEDLEMSKAP       | • | 🕤 Min Klubb            | * | 🕤 Min Klubb        |
| 1088             | • | A Medlemmar            | • | 💄 Medlemmar        |
| OKUMENT          | • | 🏛 Organisation Klubb   | • | • Alla             |
| NA INSTÄLLNINGAR | • | i Information om Klubb | > | Aktiva medlemmar   |
| N NÄRVARO        |   | Dokument               |   | • Gästmedlemmar    |
| LARIS ADMIN      |   | Parametrar för Klubb   | * | Potentiella medlem |
| OGGA UT          |   | 🔑 Verktyg              | * | Andra kontakter    |
|                  |   |                        |   |                    |

3. Skrolla nedåt för att hitta aktuell medlem. Klicka redigeringssymbolen

| 0 | Aktiv | 2731 | 2103599 | Aktuell medlem | RC<br>Järfälla | ' 💽 👂 🔊 |
|---|-------|------|---------|----------------|----------------|---------|
| ۲ |       |      |         |                |                | g<br>:  |

4. Skrolla ner för att komma till fliken Rotary. Klicka för att expandera den

| > | Yrkesmässig kontaktinformation |
|---|--------------------------------|
| 6 | Rotary                         |
| > | Fadder                         |
| > | Parametrar                     |
| > | Externa länkar                 |
|   |                                |
|   | Avbryt 🗸 Spara                 |

# 5. Ändra status

| ✓ Rotary                     |                                                 |
|------------------------------|-------------------------------------------------|
| ID                           | 2785                                            |
| RI-nummer                    | 1826726 RI                                      |
| Status                       | Aktiv Ändra status Klicka                       |
| Klubb                        | Järfälla Rotaryklubb Initiera medlemsöverföring |
| Inträde i klubb              | <b>1986-01-01</b> 🗰 RI                          |
| Start på medlemskap i Rotary | <b>1986-01-01</b> 🗰 RI                          |

### 6. Ge ny status

| Hubert Sandberg (Aktiv)     | Medlemsuppgifter | Användarkonto | Närvaro och kompensation | Medlemshisto |
|-----------------------------|------------------|---------------|--------------------------|--------------|
| Status * Vālj ny status 🗸 🚽 | Välj Avg         | jått          |                          |              |
| Avbryt 🗸 Spara              |                  |               |                          |              |

7. Välj datum för avgående och Anledning till uppsägning. SPARA

| Hubert Sandberg (Aktiv)                                     |                                                            | Medlemsuppgifter         | Användarkonto      | Närvaro och kompensation         | Medlemshistoria |
|-------------------------------------------------------------|------------------------------------------------------------|--------------------------|--------------------|----------------------------------|-----------------|
| Varning: Om en medlem lämnar klubbe<br>medlemsöverföring"). | n för att gå med i en annan klubb, en del av Polaris eller | inte, måste du göra en i | ÖVERFÖRING och int | e en utträde (Använd åtgärdsknap | pen "Initiera   |
| Status *                                                    | Avgått ~                                                   |                          |                    | 11                               | 7               |
| Datum för avgående *                                        | t.ex. 1990-12-01                                           | el                       | ller tidiga        | re. EJ senare                    |                 |
|                                                             | Värdet kan inte vara tomt.                                 |                          |                    |                                  | _               |
| Anledning till uppsägning *                                 | Välj anledning till uppsägning Värdet kan inte vara tomt.  | V                        | älj försla         | gsvis Personlig                  | ;               |
|                                                             |                                                            |                          |                    |                                  |                 |
| Avbryt                                                      | Spara SPA                                                  | RA                       |                    |                                  |                 |

Den aktuella medlemmen har nu status: "Tidigare medlem". Under kommande natt kommer detta att överföras till My Rotary med SEMDA

# Steg B

Medlemmen ska nu ges status: Hedersmedlem Förberedelse: Logga in.

1. Klicka på NAVIGERING

| Rotary Järfälla Rotaryklubb |                  |
|-----------------------------|------------------|
|                             | 🚨 🗰 MINA KLUBBAR |
|                             |                  |

2. Klicka på POLARIS ADMIN, Medlemmar och Tidigare medlemmar

| r HEM              |   | Rotary 🎆 😑               | 😭 Hemsida                                 |
|--------------------|---|--------------------------|-------------------------------------------|
| 움 MIN KLUBB        |   | 🔿 Hemsida 🛛 🔸            | 😚 Min klubb                               |
| L MEDLEMSKAP       |   | Min Klubb                | 💄 Medlemmar                               |
| 🟦 KLU88            | • | A Mediemmar              | Alla medlemstyper                         |
| DOKUMENT           | • |                          | Aktiva medlemmar                          |
| MINA INSTÄLLNINGAR |   | i Information om Klubb > | Gästande rotariane                        |
| MIN NÄRVARO        |   | Dokument                 | Potentiella medlem                        |
| POLARIS ADMIN      |   | ● Parametrar för Klubb → | Andra kontakter                           |
| 😣 LOGGA UT         |   | 🔑 Verktyg 🔋 👌            | • Tidigare medlemma                       |
|                    |   |                          | <ul> <li>Definieles från nämte</li> </ul> |

3. Hitta den aktuella medlemmen.

Listan kan vara lång och är inte nödvändigtvis i bokstavsordning så det kan ofta vara praktiskt att söka medlemmen.

| Tidigare medlemmar                |                                      | Allmän                      |
|-----------------------------------|--------------------------------------|-----------------------------|
| Allmän vy                         | 1 Klicka                             | ra 🕂 Lägg till/skapa medlem |
| Ange en sökterm Q Valj utmärkelse | 2 Skriv in signifikant del av namnet |                             |
| T SÖK                             |                                      |                             |

4. Klicka Redigera för den aktuella medlemmen

| 0        | Avgått | 19331 | 8606328 |                | RC<br>Järfälla |   |                                           | ľ | 曲        | ъ |
|----------|--------|-------|---------|----------------|----------------|---|-------------------------------------------|---|----------|---|
| <b>8</b> | Avgått | 2785  | 182672{ | Aktuell medlem | RC<br>Järfälla | - | Paul Harris Fellow:<br>Paul Harris Fellow |   | <b>)</b> | 3 |

5. Skrolla ner till fliken Rotary och klicka den för att expandera

| > Yrkesmässig kontaktinformat | tion           |
|-------------------------------|----------------|
| Rotary                        |                |
| > Fadder                      |                |
| > Parametrar                  |                |
| > Externa länkar              |                |
|                               |                |
|                               | Avbryt 🗸 Spara |

# 8. Ändra status

| √ Rotary                     |                                                 |
|------------------------------|-------------------------------------------------|
| ID                           | 2785                                            |
| Ri-nummer                    | 1826726 RI                                      |
| Status                       | Aktiv Andra status Klicka                       |
| Klubb                        | Järfälla Rotaryklubb Initiera medlemsöverföring |
| Inträde i klubb              | 1986-01-01 🛗 RI                                 |
| Start på medlemskap i Rotary | 1986-01-01 🗰 RI                                 |

### 9. Ge ny status

| (Aktiv) |                      | Medlemsuppgifter                | Användarkonto | Närvaro och kompensation | Medlemshisto |
|---------|----------------------|---------------------------------|---------------|--------------------------|--------------|
| Status  | s * Vālj ny status V | – Klicka och välj Annan kontakt |               |                          |              |
| Avbry   | spara Spara          |                                 |               |                          |              |

10. Skrolla ner till fliken Rotary och klicka den för att expandera

| > Yrkesmässig kontaktinformation |
|----------------------------------|
| Rotary                           |
| > Fadder                         |
| > Parametrar                     |
| > Externa länkar                 |
|                                  |
| Avbryt V Spara                   |

#### 11. Fyll i menyn

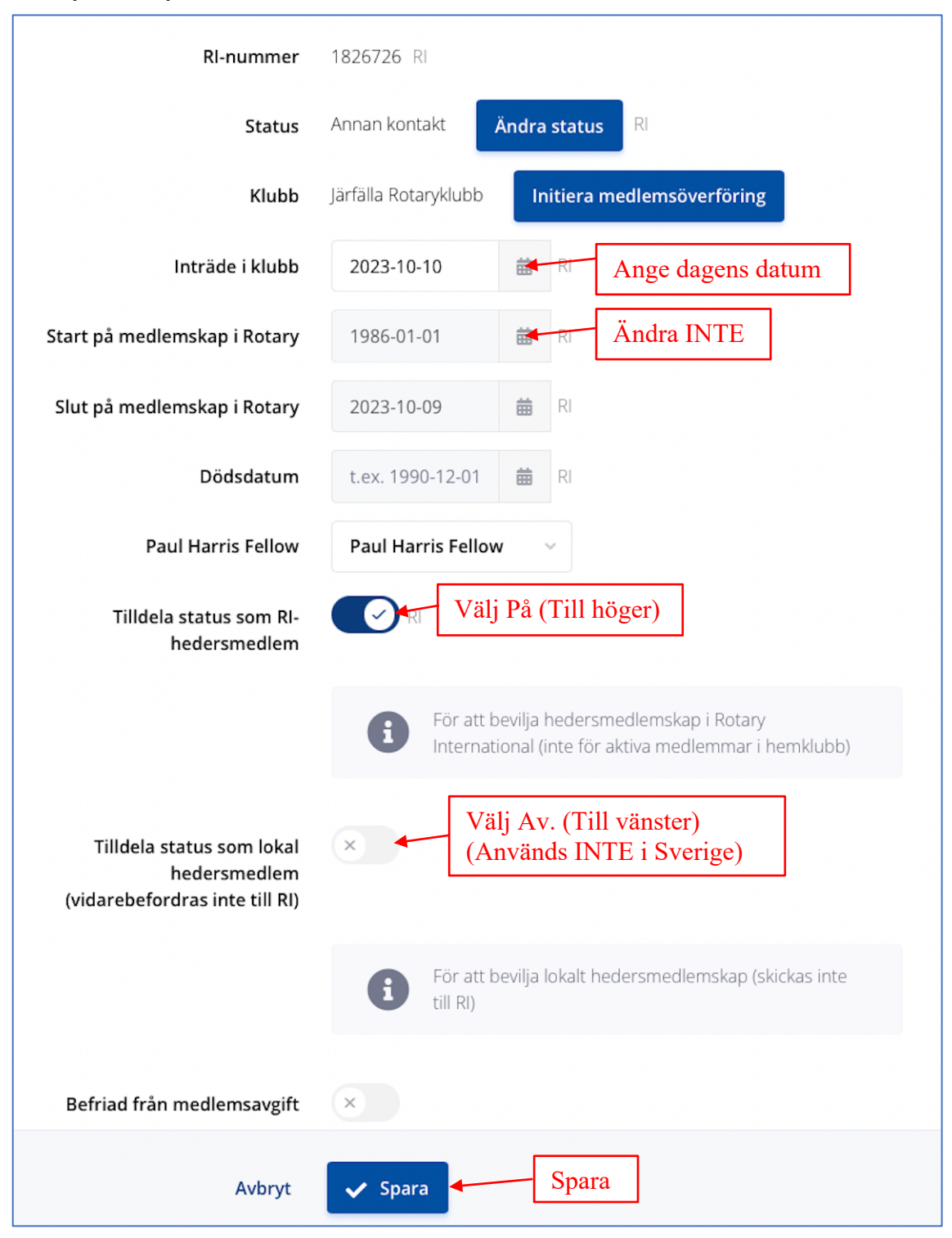

### 12. Kontrollera att medlemmens Polariskonto är aktivt.

Gå till toppen på sidan och klicka Användarkonto

| 1                                        | (Annan kontakt) |   |                                                                                                    | Medlemsuppgifte | Användarkonto     | Medlemshistoria |
|------------------------------------------|-----------------|---|----------------------------------------------------------------------------------------------------|-----------------|-------------------|-----------------|
| <ul> <li>Personlig informatio</li> </ul> | n               |   |                                                                                                    |                 | Döl <u>,</u> alla | Expandera alla  |
|                                          | Bild            | 0 | Varning: Den maximala storleken för en uppladdad fil<br>är 20 MB. Observera att uppladdning av för många<br>filer som bilder och filmer kan medföra extra<br>värdavgifter för din klubb. |                 |                   |                 |

Medlemmar har normalt aktivt konto i Polaris. Sidan ska då se då ut så här:

| (Annan ko                                                  | ntakt)                           | Medlemsuppgifter | Användarkonto | Medlemshistoria |
|------------------------------------------------------------|----------------------------------|------------------|---------------|-----------------|
| Vilken som helst av dessa e-postadress                     | er kan användas som användarnamn |                  |               |                 |
| gracie.sandberg@telia.com<br>Har användarkonto             |                                  |                  |               |                 |
| Användarkonto aktivt                                       |                                  |                  |               |                 |
| Roll *                                                     | Webbplatsanvändare v             |                  |               |                 |
| Skicka länk för återställning av lösenord via e-<br>post * | ×                                |                  |               |                 |

### Ser sidan ut så här

| (Annan kontakt)                                                                                  | Medlemsuppgifter | Användarkonto | Medlemshistoria |
|--------------------------------------------------------------------------------------------------|------------------|---------------|-----------------|
| Vilken som helst av dessa e-postadresser kan användas som användarnamn gracie.sandberg@telia.com |                  |               |                 |
| Har användarkonto 🛛 🗙 🗲                                                                          |                  |               |                 |
| Avbryt 🗸 Spara Spara                                                                             |                  |               |                 |

så drag reglaget Har användarkonto till höger